## Adding/Removing Personnel from and Cayuse protocol

Before a user can be added to Cayuse they must have an account.

To request a new user account complete a Google form located here:

http://bit.ly/esirius3g-account-request-form

Once the account is requested the IACUC will create the new account and notify the PI via email that the account has been created. At that time, the PI can then log into Cayuse, and add the person to the protocol via an amendment.

To create an amendment, log into Cayuse at: <u>https://cwru.esirius.cayuse.com/esirius3g/</u> and enter your CWRU ID and password:

| Cayuse Login                                                      |                   |
|-------------------------------------------------------------------|-------------------|
| Simplifying your<br>Life Science Experience                       | cayuse            |
| Welcome to Cayuse. Please type your User ID and Password and clic | k Log In.         |
| User ID                                                           |                   |
| Password                                                          | R4.i14 (6/4/2020) |
|                                                                   | Log In            |

Once logged in, on the left navigate and highlight/select **Protocol Actions** in the **Protocol Management** tab:

|      | •              |
|------|----------------|
| nbox | Total          |
| 0    | 2              |
|      |                |
|      |                |
| 1    | 1              |
|      |                |
|      |                |
|      |                |
|      |                |
|      | •              |
|      | •              |
|      | •              |
|      |                |
|      | nbox<br>0<br>1 |

Once highlighted all of the PI's protocol(s) will appear to the right under Protocol Actions tab; highlight the protocol you would like to amend and select the **Start an Amendment** button at the top of the tab:

| P | Protocol Actions @         |                   |      |                             |                                            |                                            |        |  |  |
|---|----------------------------|-------------------|------|-----------------------------|--------------------------------------------|--------------------------------------------|--------|--|--|
|   | + Start a New Prot         | cocol Application | Copy | 💉 Start an Amendment        | Highlight a protocol and click this button | 1                                          |        |  |  |
|   | List of Approved Protocols |                   |      |                             |                                            | to start a new amendment on this protocol. |        |  |  |
|   | Protocol # 🔶               | PI                |      |                             | Protocol Title                             | If an amendment is already started, you    | w Date |  |  |
|   | 2014-0154                  | La Cara Cara      |      | Roles of Cytochrome P450 7A | 1, 27A1, 11A1, and 46A1 in                 | tab                                        | 2016   |  |  |
|   | 2015-0057                  | Fili, a           |      | nover in the brain          | 01/22/2010 01/22/                          | 2017                                       |        |  |  |
|   |                            |                   |      |                             |                                            |                                            |        |  |  |

Next, add the **Reason for Change** to the amendment and select the **Amend Protocol** button:

## Start a New Amendment

Please enter the reason for this amendment. When completed, click Amend Protocol button. You will be presented IACUC office when completed.

| Amendment         |                                                 |    |
|-------------------|-------------------------------------------------|----|
|                   |                                                 |    |
| Protocol Number   | 2015-0057                                       |    |
| Protocol Year     | 5                                               |    |
| Protocol Title    | Modulation of cholesterol turnover in the brain |    |
|                   | Path: p                                         | 1. |
| Approve Date      | 04/29/2015                                      |    |
| Expiration Date   | 04/29/2018                                      |    |
| Full Name         | Pikuleva, Irina                                 |    |
| Reason for Change | ADD REASON FOR AMENDMENT HERE                   |    |
| Amend Protocol    |                                                 |    |

Once inside the protocol navigate to the personnel section of the protocol by selecting **Personnel**:

| Intro  Protocol Overview  Mouse Info Species Justification Location of Anml Manipulation Nonsurgical Procedures Controlled and Prescription D Euthanasia USDA Categories Methodology Adverse Consquences SOP Exemptions 3Rs Databases Searched Personnel Endpoints Attachments Submit Protocol Cancel Draft Protocol Preview Protocol                                                                                                    | able of Contents           |      |
|----------------------------------------------------------------------------------------------------|----------------------------|------|
| Protocol Overview<br>Mouse<br>Info<br>Species Justification<br>Location of Anml Manipulation<br>Nonsurgical Procedures<br>Controlled and Prescription D<br>Euthanasia<br>USDA Categories<br>Methodology<br>Adverse Consquences<br>SOP Exemptions<br>3Rs<br>Databases Searched<br>Personnel<br>Endpoints<br>Attachments<br>Submit Protocol<br>Cancel Draft Protocol                                                                                                    | Intro                      |      |
| <ul> <li>Mouse</li> <li>Info</li> <li>Species Justification</li> <li>Location of Anml Manipulation</li> <li>Nonsurgical Procedures</li> <li>Controlled and Prescription D</li> <li>Euthanasia</li> <li>USDA Categories</li> <li>Methodology</li> <li>Adverse Consquences</li> <li>SOP Exemptions</li> <li>3Rs</li> <li>Databases Searched</li> <li>Personnel</li> <li>Endpoints</li> <li>Attachments</li> <li>Submit Protocol</li> <li>Cancel Draft Protocol</li> <li>Preview Protocol</li> </ul> | Protocol Overview          | 1    |
| Info Species Justification Location of Anml Manipulation Nonsurgical Procedures Controlled and Prescription D Euthanasia USDA Categories Methodology Adverse Consquences SOP Exemptions 3Rs Databases Searched Personnel Endpoints Attachments Submit Protocol Cancel Draft Protocol Preview Protocol                                                                                                    |                            |      |
| Species Justification<br>Location of Anml Manipulation<br>Nonsurgical Procedures<br>Controlled and Prescription D<br>Euthanasia<br>USDA Categories<br>Methodology<br>Adverse Consquences<br>SOP Exemptions<br>3Rs<br>Databases Searched<br>Personnel<br>Endpoints<br>Attachments<br>Submit Protocol<br>Cancel Draft Protocol                                                                                                    | Info                       |      |
| Location of Anml Manipulation<br>Nonsurgical Procedures<br>Controlled and Prescription D<br>Euthanasia<br>USDA Categories<br>Methodology<br>Adverse Consquences<br>SOP Exemptions<br>3Rs<br>Databases Searched<br>Personnel<br>Endpoints<br>Attachments<br>Submit Protocol<br>Cancel Draft Protocol                                                                                                    | Species Justification      |      |
| Nonsurgical Procedures<br>Controlled and Prescription D<br>Euthanasia<br>USDA Categories<br>Methodology<br>Adverse Consquences<br>SOP Exemptions<br>3Rs<br>Databases Searched<br>Personnel<br>Endpoints<br>Attachments<br>Submit Protocol<br>Cancel Draft Protocol                                                                                                    | Location of Anml Manipula  | tior |
| Controlled and Prescription D<br>Euthanasia<br>USDA Categories<br>Methodology<br>Adverse Consquences<br>SOP Exemptions<br>3Rs<br>Databases Searched<br>Personnel<br>Endpoints<br>Attachments<br>Submit Protocol<br>Cancel Draft Protocol<br>Preview Protocol                                                                                                    | Nonsurgical Procedures     |      |
| Euthanasia<br>USDA Categories<br>Methodology<br>Adverse Consquences<br>SOP Exemptions<br>3Rs<br>Databases Searched<br>Personnel<br>Endpoints<br>Attachments<br>Submit Protocol<br>Cancel Draft Protocol                                                                                                    | Controlled and Prescriptio | n D  |
| USDA Categories<br>Methodology<br>Adverse Consquences<br>SOP Exemptions<br>3Rs<br>Databases Searched<br>Personnel<br>Endpoints<br>Attachments<br>Submit Protocol<br>Cancel Draft Protocol<br>Preview Protocol                                                                                                    | Euthanasia                 |      |
| Methodology<br>Adverse Consquences<br>SOP Exemptions<br>3Rs<br>Databases Searched<br>Personnel<br>Endpoints<br>Attachments<br>Submit Protocol<br>Cancel Draft Protocol<br>Preview Protocol                                                                                                    | USDA Categories            |      |
| Adverse Consquences<br>SOP Exemptions<br>3Rs<br>Databases Searched<br>Personnel<br>Endpoints<br>Attachments<br>Submit Protocol<br>Cancel Draft Protocol<br>Preview Protocol                                                                                                    | Methodology                |      |
| SOP Exemptions<br>3Rs<br>Databases Searched<br>Personnel<br>Endpoints<br>Attachments<br>Submit Protocol<br>Cancel Draft Protocol<br>Preview Protocol                                                                                                    | Adverse Consquences        |      |
| 3Rs Databases Searched Personnel Endpoints Attachments Submit Protocol Cancel Draft Protocol Preview Protocol                                                                                                    | SOP Exemptions             |      |
| Databases Searched<br>Personnel<br>Endpoints<br>Attachments<br>Submit Protocol<br>Cancel Draft Protocol<br>Preview Protocol                                                                                                    | 3Rs                        |      |
| Personnel<br>Endpoints<br>Attachments<br>Submit Protocol<br>Cancel Draft Protocol<br>Preview Protocol                                                                                                    | Databases Searched         |      |
| Endpoints<br>Attachments<br>Submit Protocol<br>Cancel Draft Protocol<br>Preview Protocol                                                                                                    | Personnel                  |      |
| Attachments<br>Submit Protocol<br>Cancel Draft Protocol<br>Preview Protocol                                                                                                    | Endpoints                  |      |
| Submit Protocol<br>Cancel Draft Protocol<br>Preview Protocol                                                                                                    | Attachments                |      |
| Cancel Draft Protocol<br>Preview Protocol                                                                                                    | Submit Protocol            |      |
| Preview Protocol                                                                                                    | Cancel Draft Protocol      |      |
|                                                                                                    | Preview Protocol           |      |
| Amendment Reason                                                                                                    | Amendment Reason           |      |

| + Add from my Personnel List | + Add Personnel 🖍 Edit Personne | el 🝵 Delete Perso | nnel                           |                                    |                    |
|------------------------------|---------------------------------|-------------------|--------------------------------|------------------------------------|--------------------|
| Personnel                    |                                 |                   |                                |                                    |                    |
| Name 🔶                       | Business Role                   | Phone             | Email                          | Organization                       | Department         |
| Butler, Heather K            | Lab Technician                  | (216) 368-5824    | heatherkiim abutler@gm ail.com |                                    |                    |
| Saadane, Aicha               | Principal Investigator          | (216) 844-8949    | axs168@cwru.edu                |                                    |                    |
| Pikuleva, Irina              | Principal Investigator          | (216) 368-3823    | irina.pikuleva@cwru.edu        |                                    |                    |
| Mast, Natalia Z              | Co-Investigator                 | (216) 368-0862    | nvm 2@case.edu                 |                                    |                    |
| Li, Yong X                   | Research Assistant              | (216) 368-5073    | yxl665@case.edu                |                                    |                    |
| Maxfield, Erin               | Principal Investigator          |                   | elm 80@case.edu                | Case Western Reserve<br>University | Pathology, Dept of |
| Adepoju, Tomilade            | Research Associate              |                   | toa7@case.edu                  | Case Western Reserve<br>University | Pathology, Dept of |
| Luu, Jennings                | Research Associate              |                   | jxl1574@case.edu               | Case Western Reserve<br>University | Pathology, Dept of |
| Franke, Kathryn A            | Lab Technician                  | (216) 368-5427    | kaz10@case.edu                 | Case Western Reserve<br>University | Pathology, Dept of |

To add people select the Add Personnel button

Then select the **Business Role** of the person on the first line then in the second line under **Name**, begin typing the person's last name and you should see the person's full name appear. Select that.

| Personnel Info Per              | sonnel Activities Training Profile                    |
|---------------------------------|-------------------------------------------------------|
|                                 |                                                       |
| Business Role                   | Research Accounting Staff 🔹 Research Accounting Staff |
| Name                            | Tennant                                               |
| Organization Depa               | rtment Tennant, Mark E                                |
| Email                           |                                                       |
| Office Phone                    |                                                       |
| Status                          | T                                                     |
| Alternate Phone                 |                                                       |
| Emergency Phone                 |                                                       |
| Primary Contact?                |                                                       |
| Copy Primary Cont<br>all Emails | act on                                                |

Then fill in any missing info, **Organization and Department**, **Office Phone** And select **Active** for **Status**.

| Personnel Info Personnel A         | ctivities Training Profile                        |
|------------------------------------|---------------------------------------------------|
| Business Role                      | Computer/IT   Research Accounting Staff           |
| Name                               | Tennant, Mark E Tennant, Mark E                   |
| Organization Department            | <b>•</b>                                          |
| Email                              | Akron Children's Hospital                         |
| Office Phone                       | Case Western Reserve University                   |
| Status                             | Cleveland Clinic Foundation<br>Contract Companies |
| Alternate Phone                    | Louis Stokes Cleveland Va Medical Center          |
| Emergency Phone                    | University Hospitals Health System                |
| Primary Contact?                   |                                                   |
| Copy Primary Contact on all Emails |                                                   |
| Save Ø Cancel                      |                                                   |

**Do not select Save yet**...next select the Personnel Activities tab and answer the three questions:

| Personnel Info Personnel A                                                                         | ctivities          | Training Profile |
|----------------------------------------------------------------------------------------------------|--------------------|------------------|
| Will this person be<br>handing animal tissues?<br>Will this person enter<br>animals housing rooms? | Yes 🔍 N<br>Yes 🔍 N | lo 🔍<br>lo 🔍     |
| Will this person be<br>handling animals directly?                                                  | Yes 🔍 N            | lo 🔍             |
| 🗑 Save 🖉 Cancel                                                                                    | laage              |                  |

**Do not select Save yet** – Based on how the three questions are answered and in this case the person will handling animal tissues, entering the animal facility and handling animals.

Check off all of the activities that person will be performing on the protocol.

| Will<br>han  | this person be<br>iding animal tiss                                                            | ues?                                                              | Yes 🖲 N                                              | lo 🔍 <u>yes</u>                                                                                                    |
|--------------|------------------------------------------------------------------------------------------------|-------------------------------------------------------------------|------------------------------------------------------|----------------------------------------------------------------------------------------------------|
| lf y<br>of a | es, enter descrip<br>animal tissues                                                            | ntion                                                             | Enter tis                                            | sues person will be handling                                                                                                    |
| Will<br>anii | l this person ente<br>mals housing roo                                                         | er<br>oms?                                                        | Yes 🖲 N                                              | lo 🔍 <u>yes</u>                                                                                                    |
| Will<br>han  | l this person be<br>Idling animals di                                                          | rectly?                                                           | Yes 🖲 N                                              | lo 🔍 <u>yes</u>                                                                                                    |
|              |                                                                                                |                                                                   |                                                      |                                                                                                    |
| Prot         | ocol Activities                                                                                | -                                                                 |                                                      |                                                                                                    |
| Prot         | ocol Activities<br>Species Name                                                                | Ту                                                                | /pe                                                  | Procedure Description                                                                                                    |
| Prot         | ocol Activities<br>Species Name<br>Mouse                                                       | Ty<br>Drugs                                                       | /pe                                                  | Procedure Description<br>Xylazine                                                                                                    |
| Prot         | ocol Activities<br>Species Name<br>Mouse<br>Mouse                                              | Ty<br>Drugs<br>Euthanas                                           | rpe<br>sia                                           | Procedure Description<br>Xylazine<br>DECAPITATION WITHOUT<br>ANESTHESIA                                                                                                    |
| Prot         | ocol Activities<br>Species Name<br>Mouse<br>Mouse<br>Mouse                                     | Ty<br>Drugs<br>Euthanas<br>Procedur                               | rpe<br>sia<br>res                                    | Procedure Description           Xylazine           DECAPITATION WITHOUT<br>ANESTHESIA           Blood Collection - Cardiac                                                                                              |
| Prot         | ocol Activities<br>Species Name<br>Mouse<br>Mouse<br>Mouse<br>Mouse                            | Ty<br>Drugs<br>Euthanas<br>Procedur<br>Procedur                   | res                                                  | Procedure Description         Xylazine         DECAPITATION WITHOUT         ANESTHESIA         Blood Collection - Cardiac         Core - Rodent Behavior                                                                |
| Prot         | ocol Activities<br>Species Name<br>Mouse<br>Mouse<br>Mouse<br>Mouse<br>Mouse                   | Drugs<br>Euthanas<br>Procedur<br>Procedur                         | res<br>res<br>res                                    | Procedure Description         Xylazine         DECAPITATION WITHOUT         ANESTHESIA         Blood Collection - Cardiac         Core - Rodent Behavior         Gavage                                                 |
| Prot         | ocol Activities<br>Species Name<br>Mouse<br>Mouse<br>Mouse<br>Mouse<br>Mouse<br>Mouse          | Drugs<br>Euthanas<br>Procedur<br>Procedur<br>Procedur             | rpe<br>sia<br>res<br>res<br>res<br>res               | Procedure Description         Xylazine         DECAPITATION WITHOUT         ANESTHESIA         Blood Collection - Cardiac         Core - Rodent Behavior         Gavage         Imaging - Non Core                      |
| Prot         | ocol Activities<br>Species Name<br>Mouse<br>Mouse<br>Mouse<br>Mouse<br>Mouse<br>Mouse<br>Mouse | Drugs<br>Euthanas<br>Procedur<br>Procedur<br>Procedur<br>Procedur | rpe<br>sia<br>res<br>res<br>res<br>res<br>res<br>res | Procedure Description         Xylazine         DECAPITATION WITHOUT         ANESTHESIA         Blood Collection - Cardiac         Core - Rodent Behavior         Gavage         Imaging - Non Core         Toe Clipping |

Finally select the Training Profile tab. Based on how the questions in Personnel Activities are answered training requirements are displayed for that person.

Add the person's **Dregrees/Experience and Qualification**s in the text box provided. If none, state that your lab and the ARC will train. When complete, select the Save Button at the bottom of the page:

| ersonner mito Personner Activiti              |                                      |               |                |                 |               |
|-----------------------------------------------|--------------------------------------|---------------|----------------|-----------------|---------------|
| Degrees                                       |                                      |               |                |                 |               |
| Experience and ADD<br>Qualifications          | D EXPERIENCE AND QUALIFICATIONS HERE | h             |                |                 |               |
| Training Information                          |                                      |               |                |                 |               |
| Training Event 🔶                              | Description                          | Туре          | Date Certified | Training ID     |               |
| Animal Care & Use Guidelines<br>online)       | Basics of Animal Research            | Online Course |                | bb-50811-346964 |               |
| Animal Resource Center Orientation<br>online) | Basics of Animal Research            | Online Course |                | bb-50811-346962 |               |
| Controlled Drug Ordering (online)             | Basics of Animal Research            | Online Course |                | bb-50811-346968 |               |
| Microisolator Technique (online)              | Working with Rodent Species          | Online Course |                | bb-50812-347052 |               |
| Mouse Breeding (online)                       | Working with Rodent Species          | Online Course |                | bb-50812-347061 |               |
| Occupational Health (online)                  | Basics of Animal Research            | Online Course |                | bb-50811-346966 |               |
| Occupational Health Medical Form              | Basics of Animal Research            | Certification |                | bb-50811-a      |               |
| Rodent Advanced Techniques                    | Working with Rodent Species          | Skills Lab    |                | 000003          |               |
| Rodent Health Monitoring (online)             | Working with Rodent Species          | Online Course |                | bb-50812-347056 |               |
| Rodent Survival Surgery (on-line)             | Working with Rodent Species          | Online Course |                | bb-50812-346973 |               |
| Rodent Track (1 day course)                   | Working with Rodent Species          | Skills Lab    |                | 0000002         |               |
|                                               |                                      |               |                |                 | View 1 - 11 c |

## **Removing Personnel –**

When removing personnel from the protocol, simply highlight the person's name in the Personnel List and select the Delete Personnel button at the top of the table:

| Add from my Personnel List    | 🕂 Add Personnel 🧪 Edit Personne                                                                                                    | 💼 Delete Perso                                                                                                    | nnel                                                                                                    |                                                                                                    |                                                                                                    |  |  |  |
|-------------------------------|----------------------------------------------------------------------------------------------------|----------------------------------------------------------------------------------------------------|----------------------------------------------------------------------------------------------------|----------------------------------------------------------------------------------------------------|----------------------------------------------------------------------------------------------------|--|--|--|
| Personnel                     |                                                                                                    |                                                                                                    |                                                                                                    |                                                                                                    |                                                                                                    |  |  |  |
| Name 🚖                        | Business Role                                                                                                    | Phone                                                                                                    | Email                                                                                                    | Organization                                                                                                    |                                                                                                    |  |  |  |
| Butler, Heather K             | Lab Technician                                                                                                    | (216) 368-5824                                                                                                    | heatherkiimabutler@gmail.com                                                                                                    |                                                                                                    |                                                                                                    |  |  |  |
| Saadane, Aicha                | Principal Investigator                                                                                                    | (216) 844-8949                                                                                                    | axs168@cwru.edu                                                                                                    |                                                                                                    |                                                                                                    |  |  |  |
| Pikuleva, Irina               | Principal Investigator                                                                                                    | (216) 368-3823                                                                                                    | irina.pikuleva@cwru.edu                                                                                                    |                                                                                                    |                                                                                                    |  |  |  |
| Mast, Natalia Z               | Co-Investigator                                                                                                    | (216) 368-0862                                                                                                    | nvm 2@case.edu                                                                                                    |                                                                                                    | Τ                                                                                                    |  |  |  |
| Li, Yong X                    | Research Assistant                                                                                                    | (216) 368-5073                                                                                                    | yxl665@case.edu                                                                                                    |                                                                                                    |                                                                                                    |  |  |  |
| Maxfield, Erin                | Principal Investigator                                                                                                    |                                                                                                    | elm 80@case.edu                                                                                                    | Case Western Reserve<br>University                                                                                                    | Pa                                                                                                    |  |  |  |
| Adepoju, Tomilade             | Research Associate                                                                                                    |                                                                                                    | toa7@case.edu                                                                                                    | Case Western Reserve<br>University                                                                                                    | Pa                                                                                                    |  |  |  |
| Luu, Jennings                 | Research Associate                                                                                                    |                                                                                                    | jxl1574@case.edu                                                                                                    | Case Western Reserve<br>University                                                                                                    | Pa                                                                                                    |  |  |  |
| Franke, Kathryn A             | Lab Technician                                                                                                    | (216) 368-5427                                                                                                    | kaz10@case.edu                                                                                                    | Case Western Reserve<br>University                                                                                                    | Pa                                                                                                    |  |  |  |
| 4                             |                                                                                                    |                                                                                                    |                                                                                                    |                                                                                                    |                                                                                                    |  |  |  |
| ¢ r < < Page 1 of 1 → → 100 ▼ |                                                                                                    |                                                                                                    |                                                                                                    |                                                                                                    |                                                                                                    |  |  |  |
|                               | Add from my Personnel List Personnel Name  Parsonnel Butler, Heather K Saadane, Aicha Pikuleva, Irina Mast, Natalia Z Li, Yong X Maxfield, Erin Adepoju, Tomilade Luu, Jennings Franke, Kathryn A | Add from my Personnel List + Add Personnel<br>Personnel  Name  Business Role  Butler, Heather K Lab Technician  Saadane, Aicha Principal Investigator Pikuleva, Irina Principal Investigator Li, Yong X Research Assistant Maxfield, Erin Principal Investigator  Adepoju, Tomilade Research Associate Luu, Jennings Research Associate Franke, Kathryn A Lab Technician | Add from my Personnel List + Add Personnel  Centre Edit Personnel Delete Personel Deconnel Deconnel De | Add from my Personnel List       + Add Personnel       C dit Personnel         Personnel       Edit Personnel         Name ◆       Business Role       Phone       Email         Saudane, Aicha       Principal Investigator       (216) 368-5824       heatherkiimabutler@gmail.com         Saadane, Aicha       Principal Investigator       (216) 368-5823       irina.pikuleva@cwru.edu         Pikuleva, Irina       Principal Investigator       (216) 368-0862       nvm 2@case.edu         Mast, Natalia Z       Co-Investigator       (216) 368-5073       yxl665@case.edu         Li, Yong X       Research Assistant       (216) 368-5073       yxl665@case.edu         Maxfield, Erin       Principal Investigator       (216) 368-5073       yxl655@case.edu         Luu, Jennings       Research Associate       toa7@case.edu         Luu, Jennings       Research Associate       jxl1574@case.edu         Franke, Kathryn A       Lab Technician       (216) 368-5427       kaz10@case.edu         Image: Image: Im | Add from my Personnel List       + Add Personnel       E dit Personnel         Personnel       E dit Personnel         Name ↑       Business Role       Phone       E mail       Organization         Butler, Heather K       Lab Technician       (216) 368-5824       heatherkiim abutler@gmail.com       Organization         Saadane, Aicha       Principal Investigator       (216) 368-3823       irina.pikuleva@cwru.edu       Organization         Pikuleva, Irina       Principal Investigator       (216) 368-3823       irina.pikuleva@cwru.edu       Organization         Mast, Natalia Z       Co-Investigator       (216) 368-0862       nvm 2@case.edu       Case Western Reserve<br>University         Maxfield, Erin       Principal Investigator       (216) 368-5073       yxl665@case.edu       Case Western Reserve<br>University         Luu, Jennings       Research Associate       toa7@case.edu       Case Western Reserve<br>University         Luu, Jennings       Research Associate       jxl1574@case.edu       Case Western Reserve<br>University         If marke, Kathryn A       Lab Technician       (216) 368-5427       ka10@case.edu       Case Western Reserve<br>University         If marke       Page 1 of 1 per 100 T       If page 1 of 1 per 100 T |  |  |  |